## <u>Cập Nhật Thông Tin Sức Khỏe Học Sinh qua Cổng Phụ Huynh</u>

- Đăng nhập vào trương mục Cổng Phụ Huynh của quý vị
- Bấm vào 'Thêm' (More) ở mục lục bên trái rồi bấm vào 'Student and Household Information' (Thông tin học sinh và gia hộ)

| E Infinite<br>Campus |                                   |   |
|----------------------|-----------------------------------|---|
| Message Center       | More                              |   |
| Today                |                                   |   |
| Calendar             | Address Information               | > |
| Assignments          | Assessments                       | > |
| Grades               | Demographics                      | > |
| Grade Book Updates   | Family Information                | > |
| Attendance           | Important Dates                   | > |
| Schedule 1           | Transportation 2                  | > |
| Documents            | Cafeteria Balance                 | > |
| More                 | Student and Household information | > |
|                      |                                   |   |

• Bấm vào 'Start' (Bắt đầu) trên dòng 'Existing Student Registration' (Ghi danh học sinh hiện tại)

| More   Update/Review Student and Household information |        |        |  |  |  |  |
|--------------------------------------------------------|--------|--------|--|--|--|--|
| NAME                                                   | STATUS | ACTION |  |  |  |  |
| 22-23 New Student Registration                         |        | Start  |  |  |  |  |
| 22-23 Existing Student Registration                    |        | Start  |  |  |  |  |

- Bấm vào 'Begin Registration' (Bắt đầu ghi danh)
  - ĐIỀU QUAN TRỌNG: Xác nhận tất cả con em quý vị đều được liệt kê trên màn hình này, nếu không, liên lạc với trường của con quý vị trước khi tiếp tục.

| IDENT NAME        | GRADE | INCLUDED IN NEW APP? | REASON IF NOT INCLUDED | ONLINE REGISTRATION SUBMITTED? |
|-------------------|-------|----------------------|------------------------|--------------------------------|
| Student Name Here | 04    | Yes                  | Included               | Yes                            |
| Student Name Here | 07    | Yes                  | Included               | Yes                            |
| Student Name Here | 08    | Yes                  | Included               | Yes                            |
| Student Name Here | 10    | Yes                  | Included               | Yes                            |
|                   |       |                      |                        |                                |

- Tiếp tục dùng ứng dụng, xác nhận tất cả thông tin là đúng. Thay đổi bất cứ điều gì cần thiết.
- Khi đã vào thanh 'Student' (Học sinh), quý vị sẽ cần tải lên bản sao ID (mặt trước và mặt sau)

| Parents and Guard<br>*Do not use any s | lians, please scan and upload a copy of the FRONT of your photo ID. ymbols in your file name |
|----------------------------------------|----------------------------------------------------------------------------------------------|
|                                        | .pdf (741 KB) Remove File                                                                    |
| Parents and Guard<br>*Do not use any s | lians, please scan and upload a copy of the BACK of your photo ID. ymbols in your file name  |
|                                        | .pdf (700 KB) Remove File                                                                    |

 Tiếp tục đến đoạn 'Health Information' (Thông tin sức khỏe), bắt đầu thêm/cập nhật thông tin sức khỏe của con quý vị.

| Household Arent Arent Contact Arent Contact                                   | ⊵d     |
|-------------------------------------------------------------------------------|--------|
| Student Name:                                                                 |        |
| > Demographics                                                                |        |
| Race/Ethnicity Information                                                    |        |
| Place of Birth and Immigrant Information                                      |        |
| Language Information                                                          |        |
| > Pre-K Information                                                           |        |
| Relationships - Parent/Guardians                                              |        |
| Relationships - Emergency Contacts                                            |        |
| Relationships - Other Household                                               |        |
| ✓ Health Information                                                          |        |
| In this section please complete your child's medical information and history. |        |
| Does your child have a Health Care Provider?                                  | No 🗸 * |

- Nhớ tiếp tục đơn xin và GỦI đơn xin ký của quý vị
  - Nếu không gửi đơn xin, thông tin sẽ không đi qua hệ thống và thông tin của con quý vị sẽ không được cập nhật
- Xin liên lạc với trường của con quý vị nếu có bất kỳ thắc mắc nào.